้วิธีเข้าดูรายการโอนผ่านระบบ GFMIS จะอยู่ด้านขวามือในเว็บไซต์กองคลัง

1.เข้าเว็บไซต์กองคลัง ตาม URL : <u>http://finance.dld.go.th/th/index.php/th/</u> และเลื่อนไปทางขวามือแบบในภาพด้านล่าง

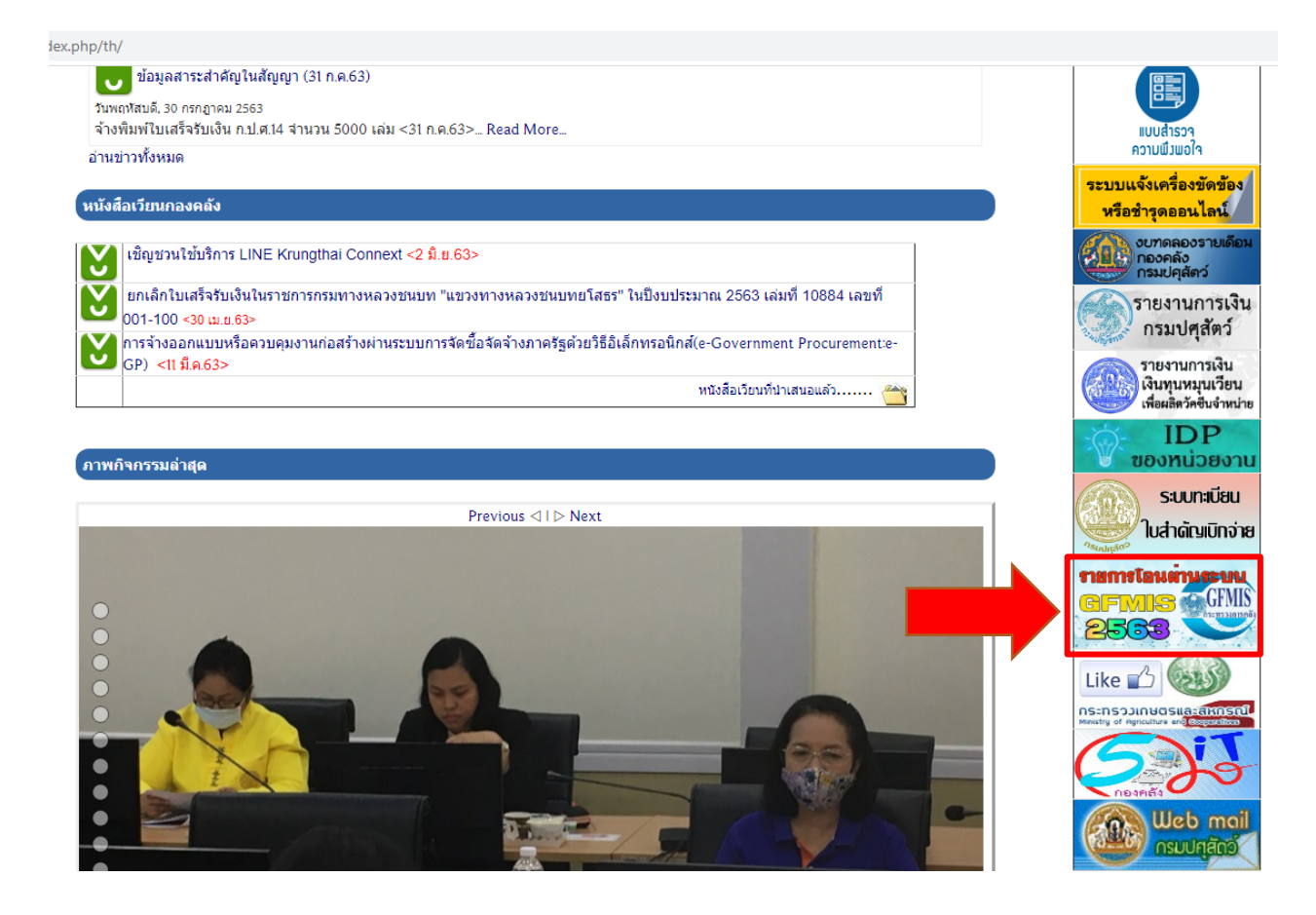

1.1. คลิ๊กที่แบนเนอร์ตามภาพด้านล่าง

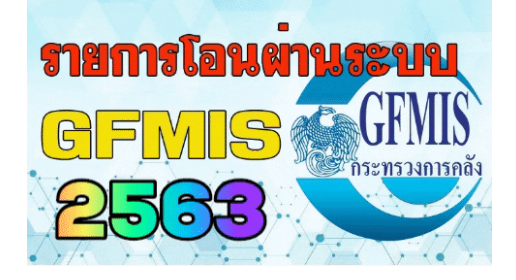

## 1.2 จะแสดงหน้าจอรายการโอนผ่านระบบ GFMIS ขึ้นมาแบบในภาพ

|                             |                                |                             |                                | <b>nan</b><br>GF<br>25         | nstauin<br>MIS<br>563          | GFMIS<br>DISTRICTION        |                             |                             |                                |                             |
|-----------------------------|--------------------------------|-----------------------------|--------------------------------|--------------------------------|--------------------------------|-----------------------------|-----------------------------|-----------------------------|--------------------------------|-----------------------------|
|                             |                                | ราย                         | การโอนผ่า                      | านระบบ G                       | FMIS งบเข                      | ี<br>วิกแทนกั <b>น</b>      | งวดที่ 1 ปี                 | งบประมาถ                    | <b>น พ.ศ.</b> 2563             | }                           |
| ครั้งที่ 1- 10              |                                |                             |                                |                                | ครั้งที่ 5<br>(21 เม.ย.63)     |                             |                             | ครั้งที่ 8<br>(10 มิ.ย.63)  | ครั้งที่ 9<br>(23 ก.ค.63)      | ครั้งที่ 10<br>(23 ก.ค.6:   |
|                             |                                | ร                           | ายการโอเ                       | แผ่านระบบ                      | រ GFMIS ง                      | บกลาง งว                    | ดที่ 1 ปีงบ                 | ประมาณ พ                    | <b>ศ</b> .2563                 |                             |
| ครั้งที่ 1- 10              | ครั้งที่ 1<br>(20 มี.ค.63)     | ครั้งที่ 2<br>(10 เม.ย.63)  | ครั้งที่ 3<br>(1 เม.ย.63)      | ครั้งที่ 4<br>(22 เม.ย.63)     | ครั้งที่ 5<br>(1 พ.ค.63)       | ดรั้งที่ 6<br>(5 มิ.ย.63)   | ครั้งที่ 7<br>(8 มิ.ย.63)   | ครั้งที่ 8<br>(2 ก.ค.63)    | ครั้งที่ 9<br>(20ก.ค.63)       |                             |
|                             |                                |                             | รายการ                         | งโอนผ่านร                      | ะบบ GFM                        | IS <b>งวดที่</b> 11         | พ ปีงบประ                   | ม <mark>าณ พ.ศ</mark> .2    | 2563                           |                             |
| <b>ครั้งที่</b> 461-<br>470 | ครั้งที่ 461<br>(6 ส.ค.63)<br> |                             |                                | ครั้งที่ 464<br>(6 ส.ค.63)<br> | ครั้งที่ 465<br>(6 ส.ค.63)<br> |                             |                             |                             |                                |                             |
| <b>ครั้งที่</b> 451-<br>460 | ครั้งที่ 451<br>(4 ส.ค.63)     | ครั้งที่ 452<br>(4 ส.ค.63)  | ครั้งที่ 453<br>(4 ส.ค.63)     | ครั้งที่ 454<br>(6 ส.ค.63)<br> |                                | ครั้งที่ 456<br>(4 ส.ค.63)  | ครั้งที่ 457<br>(4 ส.ค.63)  |                             | ครั้งที่ 459<br>(6 ส.ค.63)<br> | ครั้งที่ 46<br>(6 ส.ค.6<br> |
| <b>ครั้งที่</b> 441-<br>450 | ครั้งที่ 441<br>(30 ก.ค.63)    |                             | ครั้งที่ 443<br>(4 ส.ค.63)     | ครั้งที่ 444<br>(30 ก.ค.63)    | ครั้งที่ 445<br>(31 ก.ค.63)    | ครั้งที่ 446<br>(31 ก.ค.63) | ครั้งที่ 447<br>(31 ก.ค.63) |                             |                                | ครั้งที่ 45<br>(4 ส.ค.6     |
| <b>ครั้งที่</b> 431-<br>440 | ครั้งที่ 431<br>(23 ก.ค.63)    | ครั้งที่ 432<br>(23 ก.ค.63) | ครั้งที่ 433<br>(7 ส.ค.63)<br> | ครั้งที่ 434<br>(22 ก.ค.63)    | ครั้งที่ 435<br>(23 ก.ค.63)    | ครั้งที่ 436<br>(30 ก.ค.63) | ครั้งที่ 437<br>(23 ก.ค.63) | ครั้งที่ 438<br>(23 ก.ค.63) | ครั้งที่ 439<br>(23 ก.ค.63)    | ครั้งที่ 44<br>(30 ก.ค.6    |
| ดรั้งที่ 421-               | ครั้งที่ 421<br>(21 ค.ศ. 63)   | ครั้งที่ 422<br>(21 ก.ค.63) | ครั้งที่ 423<br>(21 ก.ค.63)    | ครั้งที่ 424<br>(22 ก.ค.63)    | ครั้งที่ 425<br>(22 ก.ค.63)    | ครั้งที่ 426<br>(21 ก.ค.63) | ครั้งที่ 427<br>(21 ก.ค.63) | ครั้งที่ 428<br>(21 ก.ค.63) | ครั้งที่ 429<br>(21 ก.ค.63)    | ครั้งที่ 43<br>(22 ก.ค.     |